# 互动视频示例 Demo 运行指引

### 1 准备环境

请确保开发环境满足以下技术要求:

- XCode 6.0 或以上版本
- iOS 7.0 或以上版本
- 支持音视频功能的模拟器或真机

### 2 下载 Demo

互动视频示例 Demo\_iOS

码云下载地址(国内推荐) (https://gitee.com/zegodev/liveroomtopics-ios-macos.git) **阿里云下载地址(国内推荐)** (https://storage.zego.im/downloads/liveroom-topics-iosmacos.zip) github下载地址 (https://github.com/zegodev/liveroom-topicsios-macos)

3 运行 Demo

#### 注意

下载的 Demo 源码中缺少 SDK 初始化必须的 AppID 和 AppSign, 请提前在<u>即构管理控制台</u>

<u>(https://console.zego.im/acount/register)</u>获取。如果不填写正确的 AppID 和 AppSign,源码无法正常跑起来。

运行步骤如下:

1、 双击打开 src 目录下的 LiveRoomPlayground.xcodeproj。

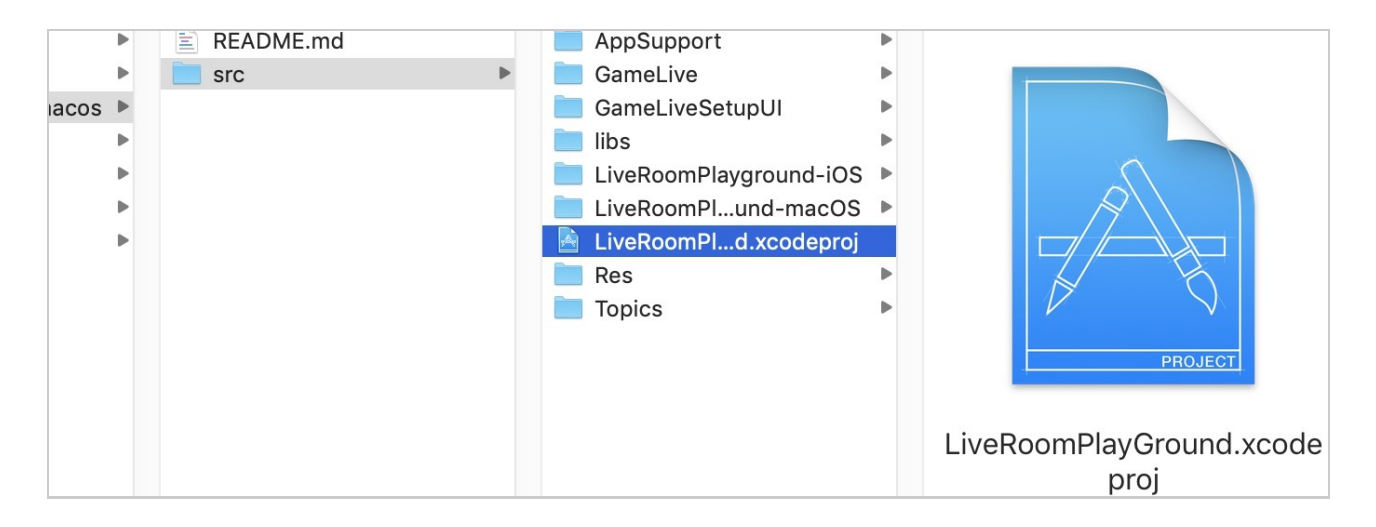

2、 选择运行 Target 为 LiveRoomPlayground-iOS。

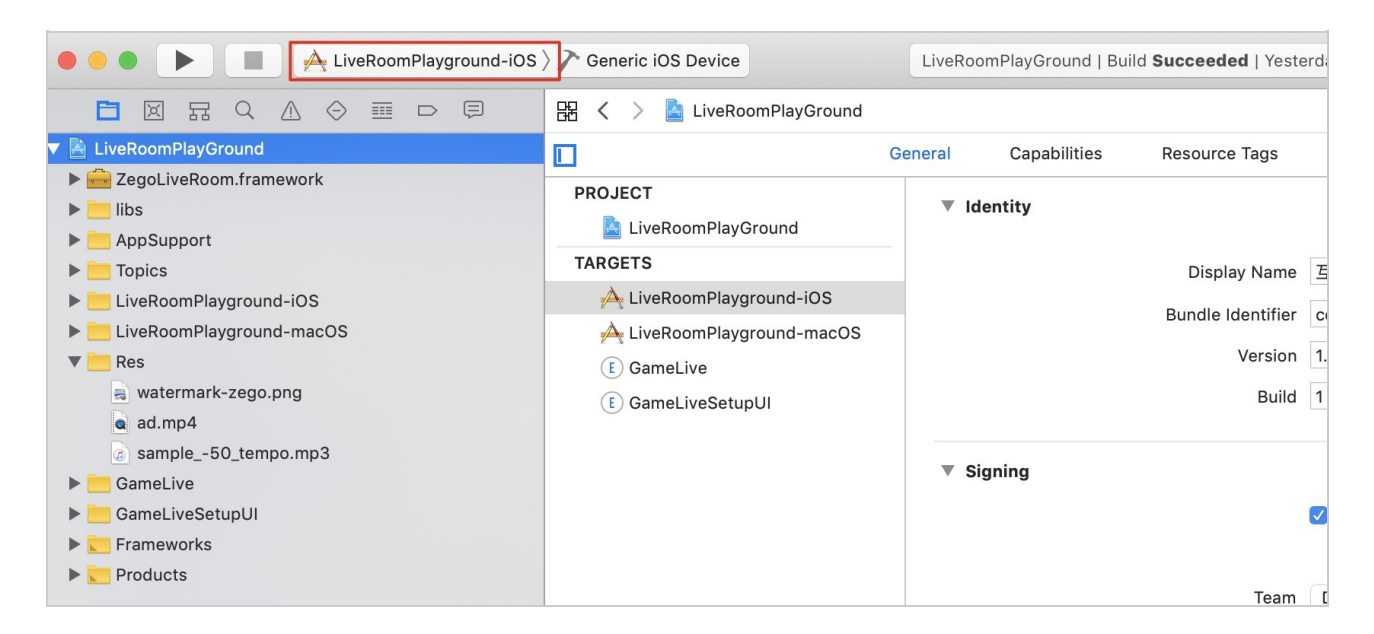

#### 3、修改Bundle Identifier 和开发者证书

真机上调试demo, team改成开发者自己的, bundle identifier一定要保证唯一, 否则会报错bundle identifier不唯一。

|                            | General Capabilities | Resource Tags Info I                                                                                                    | Build Settings Build Phases                                                                           | Build Rules |
|----------------------------|----------------------|----------------------------------------------------------------------------------------------------|----------------------------------------------------------------------------------------------------|-------------|
| PROJECT                    | Identity             | _ 修改 A                                                                                                    | AppName 和 BundleID                                                                                    |             |
| LiveRoomPlayGround         |                      |                                                                                                    |                                                                                                    |             |
| TARGETS                    |                      | Display Name 互动视频示例                                                                                                    |                                                                                                    |             |
| À LiveRoomPlayground-iOS   |                      | Bundle Identifier com zego dou                                                                                            | Idong LiveRoomPlayground iOS                                                                          |             |
| 📥 LiveRoomPlayground-macOS |                      | Bundle racintiner contizego.dou                                                                                           |                                                                                                    |             |
| (E) GameLive               |                      | Version 1.0                                                                                                    |                                                                                                    |             |
| E GameLiveSetupUI          |                      | Build 1                                                                                                    |                                                                                                    |             |
|                            |                      |                                                                                                    |                                                                                                    |             |
|                            | Signing              | は写自己<br>く Automatical<br>Xcode will cr<br>Team<br>Provisioning Profile Xcode Manage<br>Signing Certificate iPhone Develop | ,开发者账号对应的 tea<br>Ily manage signing<br>reate and update profiles, app IDs, and<br>d Profile ①<br>per: | am          |

本 Demo 的 iOS App (Target: LiveRoomPlayground-iOS) 包含 GameLive 和 GameLiveSetupUI 两个扩展程序,他们是用于录屏的。如果 您用不到相关功能,请按照如下图示删除关联即可。

| 踞 🤇 👌 🛕 LiveRoomPlayGrou | ind                               |                          |                |                         |                         | < 🔺 > |
|--------------------------|-----------------------------------|--------------------------|----------------|-------------------------|-------------------------|-------|
| General                  | Signing & Capabilities Resource T | ags Info                 | Build Settings | Build Phases            | Build Rules             |       |
| PROJECT                  | App Icons Source                  | Applcon                  |                | ۲                       |                         |       |
| 🛓 LiveRoomPlayGround     | Launch Screen File                | LaunchScreen             |                | ~                       |                         |       |
| TARGETS                  |                                   |                          |                |                         |                         |       |
| 🕂 LiveRoomPlayground-iOS | Frameworks, Libraries, and Eml    | bedded Content           |                |                         |                         |       |
| LiveRoomPlayground-mac   | Name                              |                          |                | Embed                   |                         | 1     |
| E GameLiveSetupUI        | Accelerate.framework              |                          |                | Do Not Embed 🗘          |                         |       |
|                          |                                   |                          |                | Do Not Embed 🗘          |                         |       |
|                          | CoreMedia.framewo                 | CoreMedia.framework      |                |                         | Do Not Embed $\Diamond$ |       |
|                          | E GameLive.appex                  |                          |                | Embed Without Signing 🗘 |                         |       |
|                          | GameLiveSetupUI.a                 | ppex                     |                | Embed Wi                | thout Signing 🗘         |       |
|                          | 📕 libnama.a                       |                          |                |                         |                         |       |
|                          | OpenGLES.framework                |                          |                | Do Not Embed $\Diamond$ |                         |       |
|                          | 🚔 ZegoLiveRoom.fram               | 🚔 ZegoLiveRoom.framework |                |                         | Embed & Sign 🗘          |       |
|                          | +                                 |                          |                |                         |                         |       |
|                          | Development Assets                |                          |                |                         |                         |       |

4、本Demo项目开启了App Groups 能力,如果开发者所使用的配置文件, 未启用 App Group 功能,请先关闭 App Groups。

操作路径: Project -> TARGET -> Capabilities -> App Groups(turn off)

5、 在 Demo 源码的 ZGKeyCenter.m 中修改 AppID 和 AppSign 的信息。

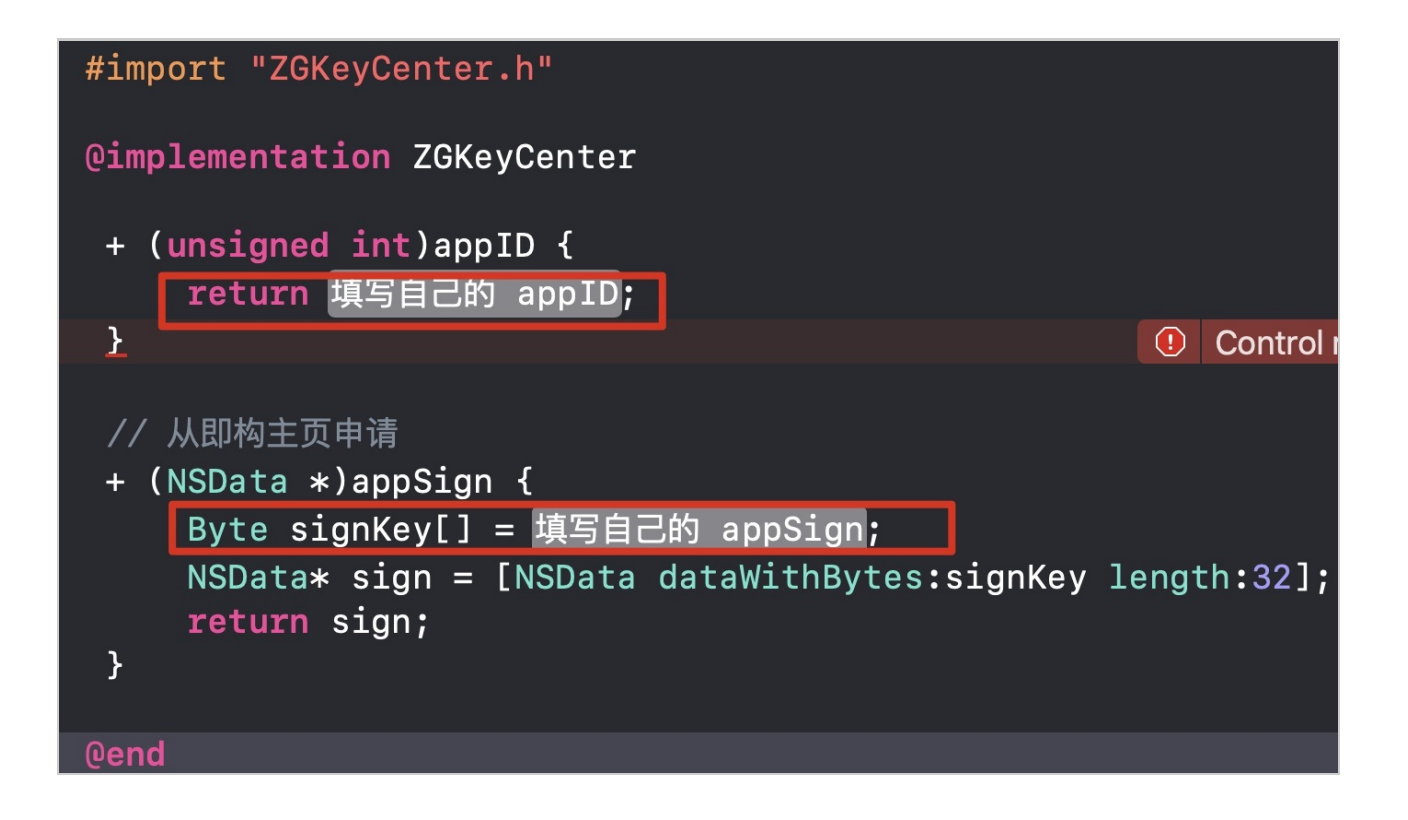

#### 6、点击 build and run 按钮进行编译和运行。

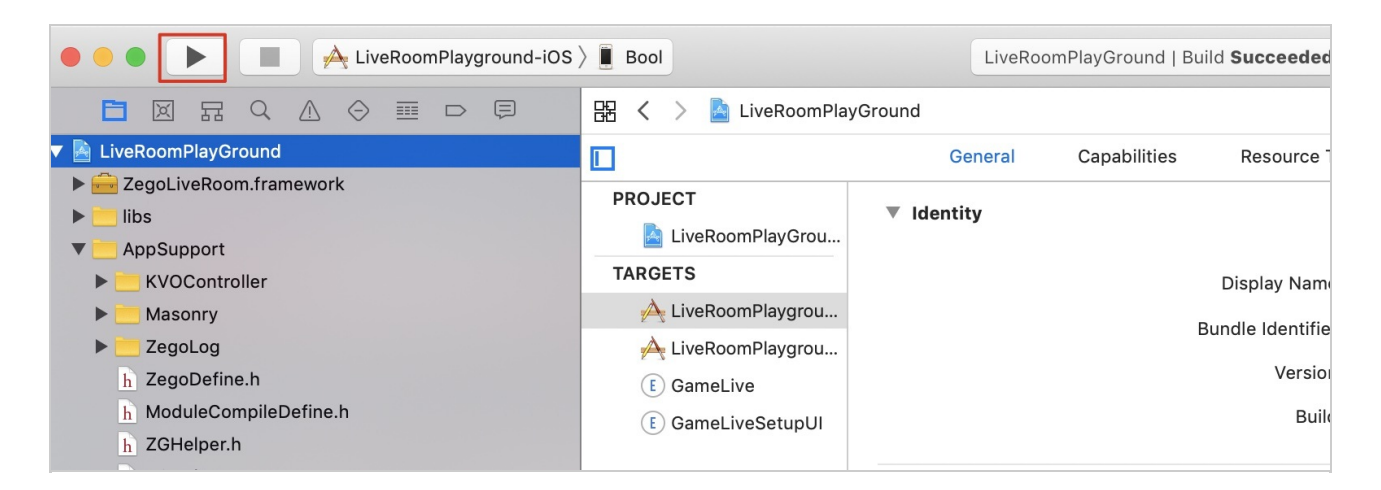

## 4 注意事项

开发者请注意在 Target > General > Signing 中切换为自己的开发证书,但 直接运行可能导致如下报错:

The app ID "com.zego.doudong.LiveRoomPlayground.iOS" cannot be registered to your development team. Change your bundle identifier to a unique string to try again.",

请自行修改 Bundle Identifier 后再运行。